# Scénario

Besoin d'un outil pour partager des liens facilement et parcourir sa veille, fonctionnalités recherchées:

- flux RSS ;
- étiquettes (tag) ;
- application mobile ;
- communauté (pérennité) ;
- facilité d'utilisation ;
- déployable sur un mutualisé, en PHP donc.

# Ressources

- Le projet
- Binaires
- Documentation
- Client Android
- Binaires du projet client Android
- extension Firefox

# Installation

Via FTP, nous téléversons l'archive décompressée shaarli-vVERSION-full. Ouvrir la page correspondante au dossier envoyé, suivre les instructions. Et c'est tout.

## Mise à jour

- 1. Sauvegarder le répertoire data
- 2. renommer le dossier de l'actuel shaarli sur le serveur
- 3. Télécharger la nouvelle version et l'uploader sur le serveur
- 4. injecter le répertoire data sauvegardé dans le nouveau shaarli
- 5. renommer le nouveau dossier comme l'ancien
- 6. se connecter à son instance, vérifier que tout va bien:
  - si nécessaire synchroniser les Thumbnails
  - $\,\circ\,$  vérifier connecteurs API (addon navigateur, mobile, ...)
- 7. supprimer l'ancien dossier

## Personnalisation

### Apparence générale

La documentation spécifie que nous pouvons changer l'apparence de Shaarli via CSS ou en créant un template.

Mes changements de styles:

```
/* couleur turquoise > vert */
.pure-alert-success { background-color: #008000; }
.shaarli-menu { background: #008000; }
#search-linklist button { background-color: #008000; }
#search-linklist button { background-color: #008000; }
.subheader-form { background: #008000; }
.subheader-form input[type="submit"] { background: #008000; }
.subheader-form input[type="submit"]:hover { color: #008000; }
.linklist-filters .filter-on { background: #008000; }
.linklist-item-title .linklist-link { color: #008000; }
.linklist-item-description a { color: #008000; }
.page-form .window-title { color: #008000 }
.page-form input[type="submit"], .page-form a.button { background: #008000;
}
.tools-item .pure-button:hover { background-color: #008000; }
#taglist .validate-rename-tag { color: #008000; }
.daily-entry-description a { color: #008000; }
.pure-button-shaarli { background-color: #008000; }
```

#### Template d'export

Pour modifier la mise en forme de l'export de la BDD:

```
<!DOCTYPE NETSCAPE-Bookmark-file-1>
<META HTTP-EQUIV="Content-Type" CONTENT="text/html; charset=UTF-8">
<!-- This is an automatically generated file.
    It will be read and overwritten.
    Do Not Edit! -->{ignore}The RainTPL loop is formatted to avoid
generating extra newlines{/ignore}
<TITLE>{$pagetitle}</TITLE>
<H1>Shaarli export of {$selection} bookmarks on {$date}</H1>
<DL>{loop="links"}
<DT><br/>$value.taglist}
<DT><A HREF="{$value.url}" ADD_DATE="{$value.timestamp}"
PRIVATE="{$value.private}">{$value.title}</A>{if="$value.description"}{$eol}
```

<DD>{\$value.description}{/if}{/loop} </DL>

Ce qui donnera en rendu:

connaissance,man,GNU/Linux,debian
inetdoc.net
 Des tas d'antisèches.

debian,sécurité,systeme,man
40 Linux Server Hardening Security Tips [2017 edition] - nixCraft

société,monnaie,communs SYLHA - Réseau monétique social et solidaire - Pièce Connectée

From: https://wiki.xanatos.net/ - **Base de connaissances** 

Permanent link: https://wiki.xanatos.net/doku.php?id=autohebergement:shaarli

Last update: 2019/02/25 11:59

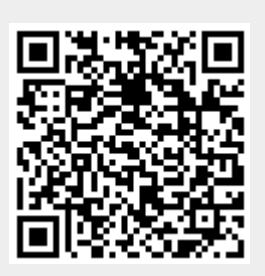